# **STUD BOOK** Online Mare Return and Foal Ownership Declaration User Guide

This is a guide to completing your Mare Returns Online. To start the process, go to <u>www.racingaustralia.horse</u> and select the 'Australian Stud Book' tab:

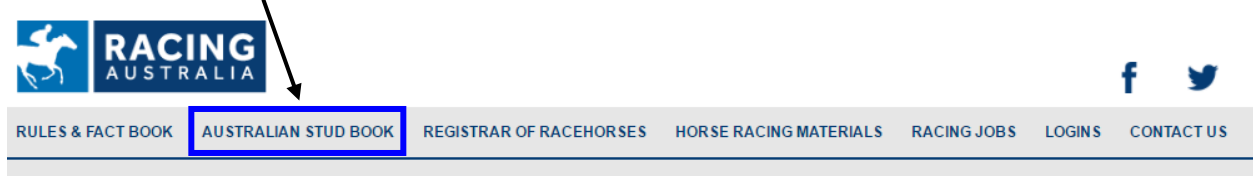

IMPORTANT: As of 1 May 2021, a Breeding Horse Registration must be submitted before a Mare Return can be lodged. Click here to view the <u>Breeding Horse Registration user guide.</u>

#### Logging In

New Users – if you are registered with the Australian Stud Book as a Contact Breeder with a current email address recorded, and would like to register for access to the Online Mare Return program, select  $\gamma$ 

If you have a User ID (or CBN) and password issued, enter your User ID and password on the Australian Stud

| Book home page, and select Login                        |                          |
|---------------------------------------------------------|--------------------------|
| HOME VERSION GENERAL INFORMATION SUBSCRIBERS BACK TO RA | ACING AUSTRALIA          |
|                                                         | User ID or CBN           |
|                                                         | Password                 |
|                                                         | Forgotten password?      |
|                                                         | Subscribe Now!           |
| CARLOWAND AND                                           | First time Breeder login |
| Latest News                                             |                          |

When you have successfully logged in, select the 'Online Services' heading followed by the 'Mare Returns' / 'Lodge Mare Return' option in the drop down menu:

| HOME VERSION GENERAL INFORMATION SUBSCRIBERS | ONLINE SERVICES BAC        | CK TO RACING AUSTRALIA           |
|----------------------------------------------|----------------------------|----------------------------------|
|                                              | Mare Returns               | Lodge Mare Return                |
|                                              | Foal Ownership Declaration | ▶ User Guide                     |
|                                              | Stallion Return            | •                                |
|                                              | Declarations of Service    | •                                |
|                                              | Certification of Paternity | •                                |
|                                              | Mare Return Maintenance    | A Stewart is currently logged in |
|                                              | Update Horse Details       | • Log off                        |
|                                              |                            |                                  |

#### LODGING A MARE RETURN

#### One - Breeder details

To return mares under the contact displayed, tick the check box and select

select Continue > >

OR

To return mares ON BEHALF OF ANOTHER BREEDER enter your client's Contact Breeder Number and select

| Continue > >                           |                                                                                    |
|----------------------------------------|------------------------------------------------------------------------------------|
|                                        | Return Mares for JM Stewart - Confirm Details                                      |
| I am returning<br>OR<br>I am returning | mares for JM Stewart 🗹<br>mares on behalf of Contact Breeder Number<br>Continue >> |

NOTE - If you are returning a mare on behalf of another breeder, you must obtain the Contact Breeder Number directly from your client.

#### Step Two – Select a mare

Select a mare from returns previously lodged, or for a new mare, enter the mare's name, including suffix for mares other than (AUS), select Return Mare

Then select the correct mare name from the possible matches on the list displayed

|                 | Return Mares by JM Stewart - Se                                                   | lect Mare                                       |                                      |
|-----------------|-----------------------------------------------------------------------------------|-------------------------------------------------|--------------------------------------|
| En'<br>OR<br>Se | ter Mare Name, Aus ID or Microchip Number<br>t<br>lect a mare from the list below | Return Mares for Another E                      | Return Mare                          |
| Season          | Mare Name or ID                                                                   | Last Covering                                   | Other seasons<br>eligible for Return |
| 2016            | Bianwaiting (AUS) 2007 - 946072                                                   | 12/11/2015 GOOD JOURNEY (USA) 1996              | 2017                                 |
|                 | You must lodge the earliest season m                                              | are return first if mare has multiple returns m | issing                               |

#### Step Three– Select result

| Select one of the result options available,  | and select Continue > >                               |
|----------------------------------------------|-------------------------------------------------------|
| 2016 Mare Return 1                           | or Bianwaiting (AUS) 2007 (946072)                    |
| Othe                                         | r eligible season(s) 2017                             |
| Last Date of Service<br>Return Mares by JM S | 12/11/2015 GOOD JOURNEY (USA) 1996<br>tewart          |
| Select one of the following options          | and "Continue"                                        |
| Mare has a Live Foal                         |                                                       |
| Mare has No Live Foal                        |                                                       |
| Mare was Not Served                          |                                                       |
| Mare Retired                                 | If mare has any live foals, please return them first. |
| Mare Died                                    | If mare has any live foals, please return them first. |
| Mare Destroyed                               | If mare has any live foals, please return them first. |
| Con                                          | inue >>                                               |

#### Step Four- Result options

- a) Live Foal Return
  - Complete all details required for the live foal (colour, foaling date, sex and postcode of foaling)
  - Optional enter co-breeders if any in format displayed
  - Select current status of mare
  - Optional select 'to return next outstanding return' if mare will not be served in the following season, or if there is another result to record.
  - Select Continue >

|                                                                                                    | 2016 Live Foal Return                                                                                                    | for Bianwaiting (AUS) 2007 (94                                                                                                    | 46072)                                                                                                    |
|----------------------------------------------------------------------------------------------------|----------------------------------------------------------------------------------------------------|----------------------------------------------------------------------------------------------------|----------------------------------------------------------------------------------------------------|
|                                                                                                    | Last Date of Service - 1<br>Return Mares by JM St <sup>-</sup><br>Complete all details below, enter co-                           | 2/11/2015 GOOD JOURNEY (USA) 19                                                                                                    | 996<br>and "Continue"                                                                                                    |
| Colour of Foal<br>Bay<br>Bay-Brown<br>Brown-Black<br>Black<br>Chestnut<br>Grey<br>Grey-Brown<br>Grey-Black<br>Grey-Chestnut | Foaling Date<br>Day ▼ Month ▼<br>Sex<br>Male<br>Female<br>Postcode of foaling:<br>OR<br>Search for a postcode:<br>ACT ▼<br>Search | Co-breeders Enter co-breeders here  2 3 4 5 6 5 6 5 Status of mare Mare still active Mare Retired Mare Died Mare Died Mare Destroyed | when entering co-breeders names<br>Please ensure the correct name(s) are<br>entered in the following format as this<br>information may appear in racebooks<br>eg.<br>Mr T Smith<br>Mr & Mrs T A Smith<br>Smith Pty Ltd |

Note - live twins cannot be returned online, please contact the ASB

#### b) No Live Foal Return

- Select result from the options listed
- Optional enter co-breeders if any in format displayed
- Select current status of mare
- Optional select 'to return next outstanding return' if mare will not be served in the following season or if there is another result to record.
- Select Continue >

| 2017 No Live Fo                  | ai Return for Belle Miraaj (NZ)           | 2011 (1081625)                                                                  |
|----------------------------------|-------------------------------------------|---------------------------------------------------------------------------------|
| Last Date of                     | Service - 26/09/2016 FASTNET ROC          | K (AUS) 2001                                                                    |
| Return Mares by                  | JM Stewart on behalf of Coolmore Au       | ustralia (552996)                                                               |
| Select one of the results below  | r, enter co-breeders (if any), select sta | tus of the mare and "Continue"                                                  |
|                                  |                                           |                                                                                 |
| Result                           | Co-breeders                               | when entering co-breeders names                                                 |
| O Missed                         | Enter co-breeders here                    | Please ensure the correct name(s) an<br>entered in the following format as this |
| Slipped                          | 2                                         | information may appear in racebooks<br>eg.                                      |
| Foal Born Dead                   | 3                                         | Mr T Smith<br>Mr & Mrs T A Smith                                                |
| Foal Died After Birth            | 4                                         | Smith Pty Ltd                                                                   |
| Foal Destroyed After Birth       | 5                                         |                                                                                 |
| Live Foal Record Withdrawn       | 6                                         | _                                                                               |
| Slipped Twins                    | Status of mare                            |                                                                                 |
| Both Twins Born Dead             | Mare still active                         |                                                                                 |
| Both Twins Died After Birth      | Mare Retired                              |                                                                                 |
| Both Twins Destroyed After Birth | Mare Died                                 |                                                                                 |
|                                  | Mare Destroyed                            |                                                                                 |
|                                  |                                           |                                                                                 |
|                                  |                                           |                                                                                 |
|                                  | Continue >>                               |                                                                                 |

#### c) Not Served

- Optional enter co-breeders if any in format displayed
- Select current status of mare
- Optional select 'to return next outstanding return' if mare will not be served in the following season or if there is another result to record.
- Select Continue > >

| 2017 Not Served Mare Retu              | n for Bianwaiting (AUS) 2007 (946072)                                            |
|----------------------------------------|----------------------------------------------------------------------------------|
| Return Mares by JM Stew                | art                                                                              |
| Enter co-breeders (if any), select sta | tus of the mare and "Continue"                                                   |
| Co-breeders                            | when entering co-breeders names                                                  |
| Enter co-breeders here                 | Please ensure the correct name(s) are<br>entered in the following format as this |
| 2                                      | information may appear in racebooks                                              |
| 3                                      | Mr T Smith<br>Mr & Mrs T A Smith                                                 |
| 4                                      | Smith Pty Ltd                                                                    |
| 5                                      |                                                                                  |
| 6                                      |                                                                                  |
| Status of mare                         |                                                                                  |
| O Mare still active                    |                                                                                  |
| O Mare Died                            |                                                                                  |
| O Mare Retired                         |                                                                                  |
|                                        |                                                                                  |
|                                        |                                                                                  |
| Continue >>                            |                                                                                  |
|                                        |                                                                                  |

A summary of the mare returns you have entered will be displayed. Please check all details are correct.

Certify that you are authorised to return the mares lodged and agree to be bound by the Rules of the Australian Stud Book by ticking the check box

If you have made an error or would like to cancel the mare return details entered, select Cancel

To add any additional mare returns, select Return Another Mare

When you have completed entering all mare returns and wish to proceed to the payment screen, select Payment

#### **Outstanding Returns Summary for JM Stewart** To return the mares below, accept the terms and conditions and click "Payment" To add a mare click "Return Another Mare". To remove a return click "Cancel" (Only latest season for the mare can be removed) I certify that I am authorised to return the mare/s entered and agree to be bound by the Rules of the Australian Stud Book. CBN Season Mare Name Record **Amount Cancel** chestnut colt born 1/11/2016 in VIC,3438 701953 2016 Bianwaiting (AUS) 2007 \$291.50 Change by GOOD JOURNEY (USA) 1996 701953 2017 Bianwaiting (AUS) 2007 not served in 2016 \$57.48 Cancel Subtotal \$317.25 Total GST \$31.73 Total amount outstanding \$348.98 Return Another Mare Payment

#### Foals must be freeze branded by 31 March in the first year of life.

#### Step Six- Payment

Select a payment option of BPAY, cheque or credit card.

Select Submit to confirm payment details and complete the Online Mare Return process.

| Payment | for | Mare | Returns |
|---------|-----|------|---------|
|         |     |      |         |

#### Payment Details for Miss JM Stewart

| Amount:            | \$348.98                                                          |
|--------------------|-------------------------------------------------------------------|
| I wish to pay by E | BPAY or cheque (returns will be accepted upon clearance of cheque |
| I wish to pay by a | redit card (returns will be accepted immediately)                 |
| MasterCa           | rd                                                                |
| Visa               |                                                                   |
| American           | Express                                                           |
|                    | Submit                                                            |

A detailed tax invoice will be sent via email immediately following payment.

Note – BPAY and cheque payments must be lodged within 7 days of invoice date to be accepted.

### **Foal Ownership Declaration**

Upon submission of payment, you will be directed to the Foal Ownership Declaration function. Full beneficial owners of all live foals born in the 2016 onwards are required to submit a Foal Ownership Declaration.

If you do not wish to complete the Foal Ownership Declaration at this point, you can access the lodgement at a later stage under the 'Online Services/Foal Ownership Declaration' tab on the menu bar.

#### Step One – Select Foal

To lodge Foal Ownership Declarations for foals by mares returned by the contact logged in, click

| Load | button against List Mare Returns lodged by |
|------|--------------------------------------------|
|------|--------------------------------------------|

#### OR

To lodge Foal Ownership Declarations for a foal by a specific mare returned by anyone, enter Mare Name and

| Seaso  | n fields and click Search button.                                                                                      |                   |
|--------|----------------------------------------------------------------------------------------------------|-------------------|
|        | Outstanding Foal Ownership Declarations                                                                                |                   |
|        |                                                                                                    | User Guide        |
|        | List Mare Retuns lodged by Australian Stud Book Load                                                                   |                   |
|        | OR                                                                                                    |                   |
|        | Search Mare Returns Mare Name: Season: 2017  Search                                                                    |                   |
|        |                                                                                                    |                   |
|        |                                                                                                    |                   |
|        |                                                                                                    |                   |
| Then c | click the Lodge FOD button against the lodged Mare Return record.                                                      |                   |
|        | 5 5                                                                                                    |                   |
|        |                                                                                                    |                   |
|        | Outstanding Foal Ownership Declarations                                                                                |                   |
|        | Outstanding Foal Ownership Declarations                                                                                | User Guide        |
|        | Outstanding Foal Ownership Declarations           List Mare Returns lodged by Australian Stud Book         Load        | <u>User Guide</u> |
|        | Outstanding Foal Ownership Declarations         List Mare Returns lodged by Australian Stud Book       Load         OR | <u>User Guide</u> |
|        | Outstanding Foal Ownership Declarations         List Mare Retuns lodged by Australian Stud Book       Load         OR  | <u>User Guide</u> |
|        | Outstanding Foal Ownership Declarations         List Mare Returns lodged by Australian Stud Book       Load         OR | <u>User Guide</u> |
|        | Outstanding Foal Ownership Declarations         List Mare Returns lodged by Australian Stud Book       Load         OR | <u>User Guide</u> |
|        | Outstanding Foal Ownership Declarations         List Mare Retuns lodged by Australian Stud Book       Load         OR  | User Guide        |

NOTE – You can lodge a Foal Ownership Declaration for any foal, regardless of whether you have lodged the corresponding Mare Return or not by searching and selecting the corresponding Mare Return using search fields. You must be authorised by the owner to lodge a Foal Declaration on their behalf.

#### Step Two – Define Location of Foal

Enter the Australian street address of where the foal resides using the fields provided:

|                                                          | FOAL OWNERSHIP DECLARATION                                                                                         |
|----------------------------------------------------------|----------------------------------------------------------------------------------------------------|
| Mare Name:<br>Foal Date of<br>Birth:                     | Spirit Of The Nile (AUS) 2006 - 915430<br>15/07/2017                                                               |
| Location of Foal<br>Street Address:<br>Suburb:<br>State: | at the Time of the Declaration       Postcode:       ▼     Country:         AUSTRALIA                              |
| Add New 1                                                | Foal Owner       O Company/Stud     Syndicate       Add Myself     Add Breeder                                     |
| Cancel                                                   | am authorised to lodge Foal Ownership Declarations and agree to be bound by the Rules of the Australian Stud Book. |

#### Step Three – Define Owner Details

## Option One – Existing Broodmare Ownership as defined by the broodmare's Breeding Horse Registration or subsequent Breeding Horse Transfers of Ownership.

- 1. Click Add Broodmare Ownership.
- 2. Enter percentage ownership of the horse against every owner in the Share % field. Total of all percentage ownerships should be equal to 100%.

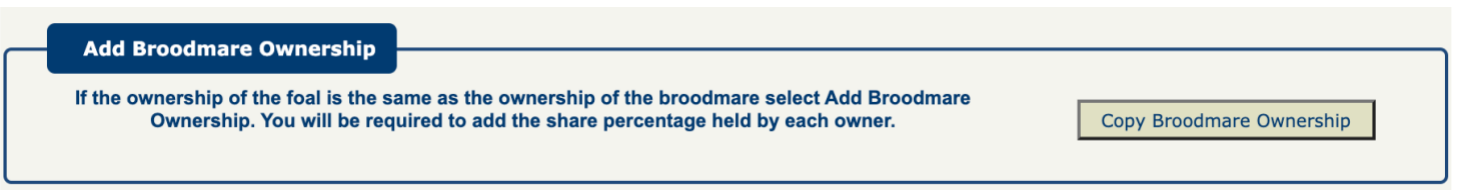

#### **Option Two – New Ownership Group**

Select an owner type: Person, Company/Stud or Syndicate;

Select one of the options available to define owners;

- a) Add Myself Adds a line with details of the logged in CBN as defined in Stud Book
- b) Add Breeder Adds a line with details of the Breeder in Mare Return as defined in Stud Book
- c) Add Other This provides two options;

Add Owner

a. Enter CBN – If the owner has a Contact Breeder Number, then enter it in the provided space and click

button to add a line with details as defined in Stud Book.

b. Enter Manually – If the owner has no Contact Breeder Number or you don't know owner's Contact Breeder

Number then manually enter requested details on provided spaces and click Add Owner button to add a line.

| Mare Name:       Spirit Of The Nile (AUS) 2006 - 915430         Foal Date of Birth:       15/07/2017         Location of Foal at the Time of the Declaration         Street Address:       105 Myers Road         Suburb:       BITTERN       Postcode:       3918         State:       VIC       Country:       AUSTRALIA       Image: August and Country and Country and Coun |            |
|----------------------------------------------------------------------------------------------------|------------|
| Foal Date of<br>Birth:     15/07/2017       Location of Foal at the Time of the Declaration       Street Address:     105 Myers Road       Suburb:     BITTERN       Postcode:     3918       State:     VIC       VIC     Country:       AUSTRALIA       S#     Owner<br>Type     CBN       Owner<br>Name     Date of<br>Birth                                                                                                    |            |
| Bitti:         Location of Foal at the Time of the Declaration         Street Address:       105 Myers Road         Suburb:       BITTERN         Postcode:       3918         State:       VIC         VIC       Country:         AUSTRALIA          S#       Owner<br>Type         CBN       Owner<br>Name         Birth       Contact Details                                                                                                    |            |
| Street Address:       105 Myers Road         Suburb:       BITTERN         Postcode:       3918         State:       VIC ▼         Country:       AUSTRALIA         S#       Owner<br>Type         CBN       Owner<br>Name         Birth       Contact Details                                                                                                    |            |
| Street Address.     To's myels Road       Suburb:     BITTERN       State:     VIC ▼       Country:     AUSTRALIA       S#     Owner<br>Type       CBN     Owner<br>Name       Date of<br>Birth       Contact Details                                                                                                    |            |
| State: VIC ▼ CBN Owner Date of Contact Details                                                                                                    |            |
| State: VIC VIC VIC VIC VIC VIC VIC VIC VIC VIC                                                                                                    |            |
| S# Owner CBN Owner Date of Contact Details                                                                                                    |            |
| iype name bitti                                                                                                    | Share<br>% |
| 1 Person 684361 Mrs D Hills                                                                                                    | 50 🛛       |
|                                                                                                    |            |
|                                                                                                    |            |
| Add New Foal Owner                                                                                                    |            |
|                                                                                                    |            |
| Person Company/Stud Syndicate     Add Myself     Add Myself     Add Dreeder                                                                                                    | Add Other  |
|                                                                                                    |            |
| CBN:                                                                                                    |            |
| Surname: Given Name:                                                                                                    |            |
| Date of Birth: (dd/mm/yyyy)                                                                                                    |            |
| Street Address:                                                                                                    |            |
| Suburb: Postcode:                                                                                                    |            |
| State: Country: AUSTRALIA                                                                                                    |            |
| Phone Number: Email:                                                                                                    |            |
| Clear Dataile                                                                                                    | Add Owner  |
|                                                                                                    | Add Owner  |
|                                                                                                    |            |
| I certify that I am authorised to lodge Egal Ownership Declarations and agree to be bound by the Rules of the Australian                                                                                                    | Stud Book  |
|                                                                                                    |            |
| Cancel                                                                                                    | Submit     |

NOTE – First owner you enter must be the Managing Owner of the foal. Please note that details other than 'Date of Birth' and 'Email' are not mandatory, although we strongly recommend you to enter these details for fast processing of the Foal Ownership Declaration.

Enter percentage ownership of the foal against every owner in the *Share* % field. Total of all percentage ownerships should be equal to 100%.

It is possible for an owner to have 0% as the percentage ownership. Enter '0' in *Share %* field in this case.

You can edit manually defined owners' details by clicking icon against each owner but it is not possible to edit details of owners entered with a CBN. You can delete any added owner by clicking icon.

NOTE – We strongly recommend you obtain the Contact Breeder Number from the foal owner if they have one, rather than defining details manually.

#### Step Four – Submit Foal Ownership Declaration

After entering Location of Foal, Foal Owners and corresponding Percentage Ownerships, please check all details are correct.

Certify that you are authorised to lodge Foal Ownership Declarations and agree to be bound by the Rules of the Australian Stud Book by ticking the corresponding check box.

| 'hen you         | have com                                                 | pleted ent                                                                               | ering all details a      | and wish              | to proceed,         | click the                          | button.         |   |  |
|------------------|----------------------------------------------------------|------------------------------------------------------------------------------------------|--------------------------|-----------------------|---------------------|------------------------------------|-----------------|---|--|
|                  | FOAL OWNERSHIP DECLARATION                               |                                                                                          |                          |                       |                     |                                    |                 |   |  |
| M<br>F<br>E<br>L | Mare Name:<br>Foal Date of<br>Birth:<br>Location of Foal | Spirit Of The Nile (AUS) 2006 - 915430<br>15/07/2017<br>I at the Time of the Declaration |                          |                       |                     |                                    |                 |   |  |
| s                | Suburb:<br>State:                                        | BITTERN<br>VIC •                                                                         |                          | Postcode:<br>Country: | 3918<br>AUSTRALIA   | Ŧ                                  |                 |   |  |
| S#               | Owner<br>Type                                            | CBN                                                                                      | Owner<br>Name            | Date<br>Bir           | e of<br>th          | Contact Details                    | Share<br>%      |   |  |
| 1                | Person                                                   | 684361                                                                                   | Mrs D Hills              |                       |                     |                                    | 50              | 8 |  |
| 2                | Company                                                  | 4653                                                                                     | Lincoln Stud Farm        |                       |                     |                                    | 30              | 8 |  |
| 3                | Syndicate                                                | 4690                                                                                     | Skylar Stud              |                       |                     |                                    | 20              | 8 |  |
|                  | Add New I                                                | Foal Owner                                                                               | ud O Syndicate           |                       | Add Myself          | Add Breeder                        | Add Other       |   |  |
|                  | I certify that I<br>Cancel                               | am authorised to                                                                         | lodge Foal Ownership Dec | larations and a       | gree to be bound by | the Rules of the Australian Stud E | 300k.<br>Submit | ] |  |

Alternatively, if you would like to discard all Foal Ownership Declaration details entered, click Lancel button.

Note – Upon submission, you will receive an email confirming the successful submission and all listed foal owners with email addresses will be notified regarding the ownership with relevant details. Racing Australia Owners & Breeders Services will be in contact with listed owners with no email address to seek acceptance of ownership.

The Foal Ownership Declaration will be provisionally lodged subject to all listed owners accepting the ownership by selecting 'Accept' in the email sent to them.

Provisionally lodged Foal Ownership Declarations will be finalised upon payment for the corresponding Mare Return.

If any of the listed owners reject the ownership by selecting 'Decline' in the email or if there are any disputes in nomination, Racing Australia Owners & Breeders Services will contact you and/or relevant listed owners to resolve the dispute.

You will be notified by email once the Foal Ownership Declaration is finalised and the Record of Foal Ownership certificate will be forwarded to the Managing Owner by email.

#### LODGING A BREEDING HORSE REGISTRATION

#### Step One – Finding a Horse

| To lodge a Breeding Horse Registration for Horses previously returned, select                                                                                                    |  |  |  |  |  |  |  |
|----------------------------------------------------------------------------------------------------|--|--|--|--|--|--|--|
| To lodge a Breeding Horse Registration for a new Horse, enter the Horse's name, including the suffix for horses other than (AUS), Aus ID or Microchip Number followed by Search . Then select the correct Horse from the possible matches on the list displayed. |  |  |  |  |  |  |  |
| Outstanding Breeding Horse Registrations                                                                                                    |  |  |  |  |  |  |  |
| User Guide         Horses previously returned by ASB       Load         OR       Search Horse       Enter Horse Name, Aus ID or Microchip Number : Search                                                                                                    |  |  |  |  |  |  |  |
| Step Two – Select a horse Once the required Horse has been found, click Lodge Breeding Reg.                                                                                                    |  |  |  |  |  |  |  |

| Horse Name              |                     |
|-------------------------|---------------------|
| Liberty Isle (AUS) 2005 | Lodge Breeding Reg. |

#### Step Three – Current Horse Location

Enter the Australian street address where the horse is located at the time of the Breeding Horse Registration.

| Breeding Horse Registration |                         |           |             |  |  |  |  |  |
|-----------------------------|-------------------------|-----------|-------------|--|--|--|--|--|
| Horse Name:                 | Liberty Isle (AUS) 2005 |           |             |  |  |  |  |  |
| Current Horse L             | Current Horse Location  |           |             |  |  |  |  |  |
| Suburb:                     |                         | Postcode: |             |  |  |  |  |  |
| State:                      |                         | Country:  | AUSTRALIA 🗸 |  |  |  |  |  |

#### Step Four – Define Owner Details

- 1. Select an owner type: Person, Company/Stud or Syndicate;
- 2. Select one of the options available to define owners;
  - d) Add Myself Adds a line with details of the logged in CBN as defined in Stud Book.
  - e) Add Other This provides two options:
    - i. Enter CBN If the owner has a Contact Breeder Number, then enter it in the provided space and click Add Owner button to add a line with details as defined in Stud Book.
    - ii. Enter Manually If the owner has no Contact Breeder Number or you don't know owner's Contact Breeder Number then manually enter requested details on provided spaces and click
       Add Owner button to add a line.

NOTE – You can lodge a Breeding Horse Registration for any breeding Horse, regardless of whether you have previously returned the horse. You must be authorised by the owner/s to lodge a Breeding Horse Registration on their behalf.

#### Step Five – Submit Breeding Horse Registration

After entering Location of Horse, Horse Owners and corresponding Percentage Ownerships, please check all details are correct.

Certify that you are authorised to lodge the Breeding Horse Registration and agree to be bound by the *Terms* & *Conditions - Breeding Horse Registration* by ticking the corresponding check box.

When you have completed entering all details and wish to proceed, click the **Submit** button.

| <ul> <li>I declare I (the Owner):</li> <li>1) am authorised to lodge this Breeding Horse Registration</li> <li>2) Have read and agree to the <u>Terms &amp; Conditions - Breeding Horse Registration.</u></li> </ul> |        |
|----------------------------------------------------------------------------------------------------|--------|
| Cancel                                                                                                    | Submit |

Alternatively, if you would like to discard all Breeding Horse Registration details entered, click

Note – Upon submission, you will receive an email confirming the successful submission and all listed owners with email addresses will be notified regarding the ownership with relevant details. Racing Australia Owners & Breeders Services will be in contact with listed owners with no email address to seek acceptance of ownership.

The Breeding Horse Registration will be provisionally lodged subject to all listed owners accepting the ownership by selecting 'Accept' in the email sent to them.

Provisionally lodged Breeding Horse Registrations will be finalised once all listed owners have accepted their share percentage.

If any of the listed owners reject the ownership by selecting 'Decline' in the email or if there are any disputes in nomination, Racing Australia Owners & Breeders Services will contact you and/or relevant listed owners to resolve the dispute.

You will be notified by email once the Breeding Horse Registration is finalised and the Record of Breeding Horse Ownership certificate will be forwarded to the Managing Owner by email.

For further information contact the Australian Stud Book on (02) 8072 1900 or email studbook@racingaustralia.horse

#### View Mare Return User Guide

Note - the screen shots in this user guide are strictly for display purposes and are not a reflection of actual information submitted in the Australian Stud Book records.